# MANUAL

# VOS412-BIS VISION SENSORS FOR SHEET IDENTIFICATION

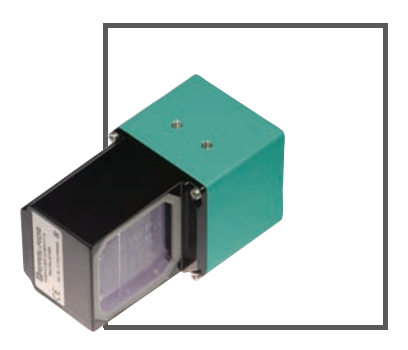

CE

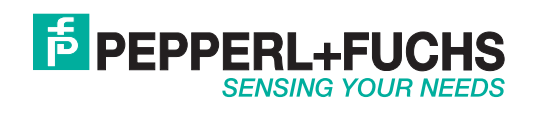

With regard to the supply of products, the current issue of the following document is applicable: The General Terms of Delivery for Products and Services of the Electrical Industry, published by the Central Association of the Electrical Industry (Zentralverband Elektrotechnik und Elektroindustrie (ZVEI) e.V.) in its most recent version as well as the supplementary clause: "Expanded reservation of proprietorship"

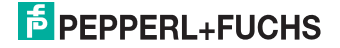

# VOS412-BIS

| 1     | Introduction                                      | 5  |
|-------|---------------------------------------------------|----|
| 2     | Declaration of conformity                         | 6  |
| 3     | Safety                                            | 7  |
| 3.1   | Symbols relevant to safety                        | 7  |
| 3.2   | Intended use                                      | 7  |
| 3.3   | General safety instructions                       | 7  |
| 4     | Product description                               |    |
| 4.1   | Vision Optical Sensor - Use and application areas | 8  |
| 4.2   | Displays and controls                             | 9  |
| 4.3   | Interfaces and connections                        | 10 |
| 4.4   | Delivery package                                  | 11 |
| 4.5   | Accessories                                       | 12 |
| 4.5.1 | Power supply                                      | 12 |
| 4.5.2 | Network cable                                     | 12 |
| 5     | Installation                                      | 13 |
| 5.1   | Preparation                                       | 13 |
| 5.2   | Mounting the device                               | 13 |
| 5.3   | Connecting the device                             | 14 |
| 5.4   | Storage and transport                             | 14 |
| 6     | Commissioning                                     | 15 |
| 6.1   | Function                                          | 15 |
| 6.1.1 | Image comparison                                  | 15 |
| 6.1.2 | Barcode                                           |    |

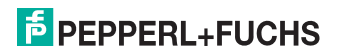

| 7     | Operation                           | 16 |
|-------|-------------------------------------|----|
| 7.1   | Inspection operating state          | 16 |
| 7.2   | Teach-in operating state            | 16 |
| 7.3   | Network interface                   | 17 |
| 7.3.1 | Pre-header                          | 17 |
| 7.3.2 | XML data                            |    |
| 7.3.3 | Commands to be executed             |    |
| 7.3.4 | Image data                          | 19 |
| 7.3.5 | Result data                         | 19 |
| 8     | Troubleshooting                     | 20 |
| 8.1   | What to do in the event of an error |    |
| 9     | Appendix                            | 21 |
| 9.1   | Parameters                          |    |
| 9.2   | Technical data                      | 22 |

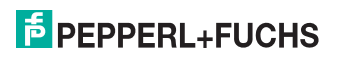

# 1 Introduction

### Congratulations

You have chosen a device manufactured by Pepperl+Fuchs. Pepperl+Fuchs develops, produces and distributes electronic sensors and interface modules for the market of automation technology on a worldwide scale.

#### Symbols used

The following symbols are used in this manual:

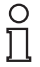

#### Note!

This symbol draws your attention to important information.

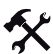

Handling instructions

You will find handling instructions beside this symbol

#### Contact

If you have any questions about the device, its functions, or accessories, please contact us at:

Pepperl+Fuchs GmbH Lilienthalstraße 200 68307 Mannheim Telephone: +49 621 776-4411 Fax: +49 621 776-274411 E-Mail: fa-info@pepperl-fuchs.com

2010-06

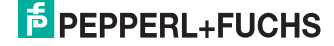

# 2 Declaration of conformity

This product was developed and manufactured under observance of the applicable European standards and guidelines.

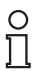

# Note!

A Declaration of Conformity can be requested from the manufacturer.

The product manufacturer, Pepperl+Fuchs GmbH, D-68307 Mannheim, has a certified quality assurance system that conforms to ISO 9001.

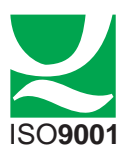

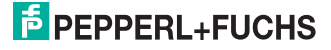

# 3 Safety

# 3.1 Symbols relevant to safety

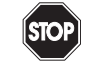

Danger!

This symbol indicates a warning about a possible danger.

In the event the warning is ignored, the consequences may range from personal injury to death.

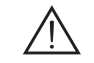

#### Warning!

This symbol indicates a warning about a possible fault or danger.

In the event the warning is ignored, the consequences may course personal injury or heaviest property damage.

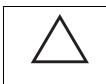

#### Caution!

This symbol warns of a possible fault.

Failure to observe the instructions given in this warning may result in the devices and any connected facilities or systems develop a fault or fail completely.

## 3.2 Intended use

The VOS412-BIS system is a sheet verification sensor that was designed exclusively for the purpose of identifying sheet sequences. The sensor contains a camera, illumination unit, and microprocessor (DSP) that generates digital input and output signals as well as a network interface.

## 3.3 General safety instructions

Always operate the device as described in these instructions to ensure that the device and connected systems function correctly. The protection of operating personnel and plant is only guaranteed if the device is operated in accordance with its intended use.

The operating company bears responsibility for observing locally applicable safety regulations.

Installation and commissioning of all devices must be performed by a trained professional only.

User modification and or repair are dangerous and will void the warranty and exclude the manufacturer from any liability. If serious faults occur, stop using the device. Secure the device against inadvertent operation. In the event of repairs, return the device to your local Pepperl+Fuchs representative or sales office.

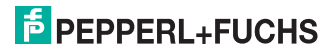

# 4 Product description

# 4.1 Vision Optical Sensor - Use and application areas

The sheet verification sensor from Pepperl+Fuchs is a quick and simple solution for monitoring correct sheet sequences in gathering, folding, and binding machines. Sequences can be monitored either through image comparison or by reading barcodes printed on the sheets. The inspection is performed in conjunction with each machine cycle at a speed of up to 4 m/s and a maximum of 10 sheets/s. The sensor receives a trigger signal and returns digital signals that indicate whether the current sheet corresponds with the pattern that was taught in. An encoder signal can be used to delay the trigger signal. The device can be operated locally, as a standalone unit, or in a network where several sensors are connected together. The sensor includes a camera, illumination unit, and microprocessor (DSP) with digital input and output signals as well as a network interface. The sensor is connected to a machine control system via these interfaces. Time-critical signals such as triggers and results are transmitted via the digital inputs/outputs. Commands for changing the operating mode and configuring different parameters can be sent to the sensor and images loaded via the network interface.

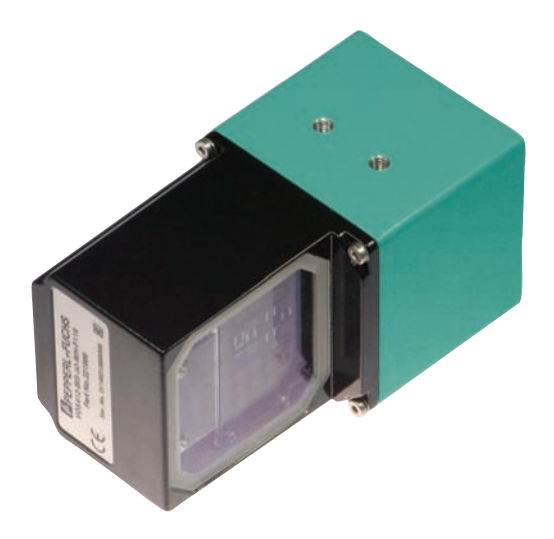

The sheet verification sensor is a single compact unit: The camera, illumination unit, and a DSP board for digitalizing and processing captured image information are enclosed in one housing.

2010-06

# F PEPPERL+FUCHS

# 4.2 Displays and controls

The illumination unit contains 6 LED indicators that provide information on the status of the device.

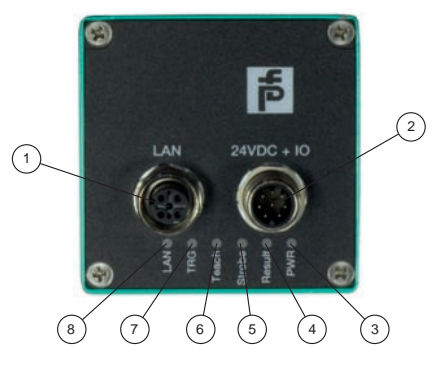

Figure 4.1: Displays and controls

#### 3 Power (PWR)

Lights up green when the sensor is ready for operation.

4 Result

Lights up green if the result was OK.

- 5 Reading process triggered (strobe) Lights up when the reading was ended.
- 6 Teach in

Lights up when the teach-in process starts.

7 Trigger

Lights up yellow when a trigger signal is connected.

#### 8 Network (LAN)

Lights up yellow as soon as a physical connection is established.

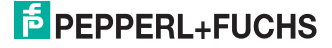

# 4.3 Interfaces and connections

The device includes the following connections:

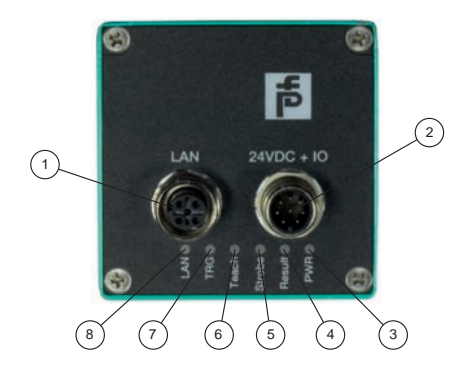

Figure 4.2: Device connections

- 1 Network (4-pin M12 socket)
- 2 Power supply, inputs and outputs (8-pin M12 connector)

#### Power supply

There is an 8-pin M12 plug on the back of the housing to connect the power supply and the inputs and outputs. The following diagram shows the pin assignment:

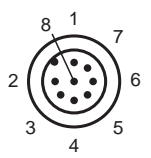

Figure 4.3: Connection layout for supply voltage and inputs and outputs

- 1 Encoder
- 2 24 V supply to device
- 3 RESULT output
- 4 STROBE output
- 5 TEACH input (applying a high level activates the teach in process)
- 6 TRIGGER input
- 7 Device ground (GND)
- 8 MODE output (High = inspection, Low = teach in)

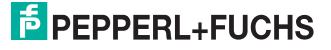

### Network

There is a 4-pin M12 socket on the back of the housing to connect to the network. The following diagram shows the pin assignment:

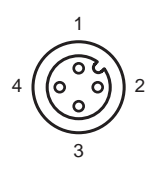

Figure 4.4: Network connection layout

- 1 Transmit Data (+)
- 2 Receive Data (+)
- 3 Transmit Data (-)
- 4 Receive Data (-)

# 4.4 Delivery package

VOS412-BIS

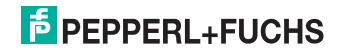

## 4.5 Accessories

Various accessories are available.

# 4.5.1 Power supply

Use the following connection cable to connect the power supply, inputs and outputs to the sensor.

#### M12 connection cables

|                               | Material | Length | Cable end, field<br>attachable |
|-------------------------------|----------|--------|--------------------------------|
| 8-pin M12 socket,<br>straight | PUR      | 2 m    | V19-G-2M-PUR-<br>ABG           |
|                               |          | 5 m    | V19-G-5M-PUR-<br>ABG           |
|                               |          | 10 m   | V19-G-10M-PUR-<br>ABG          |

# Field-attachable M12 connectors

| Model number  | Description                | mm <sup>2</sup> | Cable dia. |
|---------------|----------------------------|-----------------|------------|
| V19-G-ABG-PG9 | 8-pin M12 socket, straight | max. 0.75       | 5 to 8 mm  |

Other lengths on request.

# 4.5.2 Network cable

The sensor is connected to the network by an M12 connector.

| Designation                  | Description                                                       |
|------------------------------|-------------------------------------------------------------------|
| V45-G                        | RJ45 network connector, field attachable                          |
| V1S-G                        | 4-pin M12 connector, field attachable                             |
| V1SD-G-2M-PUR-ABG-<br>V45X-G | Connection cable, RJ45 network connector with M12 plug, 4-<br>pin |

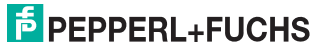

# 5 Installation

# 5.1 Preparation

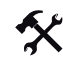

Unpacking the unit

1. Check that all package contents are present and undamaged.

If anything is damaged, inform the shipper and contact the supplier.

2. Check that all items are present and correct based on your order and the shipping documents.

If you have any questions, please contact Pepperl+Fuchs.

3. Keep the original packing material in case you need to store or ship the unit at a later time.

## 5.2 Mounting the device

The device has two symmetrically positioned M5 threads on the base of the housing to allow easy installation of the sensor in your plant.

The following illustration shows all the relevant device dimensions in mm:

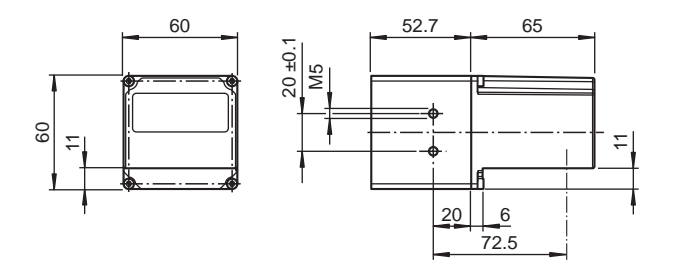

Figure 5.1: VOS410-BIS-System dimensions

The Vision Sensor is mounted at a specific distance above the surface of the sheet.

The following illustration shows an example of correct mounting:

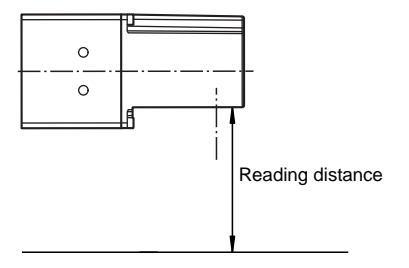

Figure 5.2: VOS412-BIS mounting

2010-06

# 5.3 Connecting the device

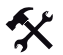

Connecting the power supply

To provide power to the sensor, proceed as follows:

- 1. Plug the 8-pin M12 socket into the connector on the back of the housing.
- 2. Tighten the cap nut over the connector.

This ensures that the power cable cannot be inadvertently pulled out.

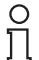

#### Note!

#### Record the network configuration

The sensor communicates with the connected machine control system using the TCP/IP protocol. To ensure communication works correctly, you must note all the changes you make to the network configuration.

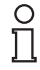

# Note!

# Network cabling

Use a crossover network cable to connect the sensor directly to a PC. If the sensor is operated within a network, use a twisted-pair network cable to connect it to the network.

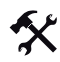

#### Establishing a network connection

To establish a network connection, proceed as follows.

- 1. If you are using a network cable that has a RJ45 network plug at one end and a 4-pin M12 socket at the other, insert the 4-pin M12 socket in the connector on the back of the sensor.
- 2. When delivered, the sensor has a fixed IP address (192.168.101.99). To facilitate communication within the network, you must configure your network. The configuration data can be found in the network configuration overview.

#### 5.4 Storage and transport

For storage and transport purposes, package the unit using shockproof packaging material and protect it against moisture. The best method of protection is to package the unit using the original packaging. Furthermore, ensure that the ambient conditions are within allowable range.

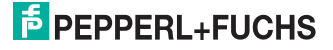

# 6 Commissioning

# 6.1 Function

The sensor provides two different methods for monitoring the correct sequence of sheets. One is image comparison and the other barcode reading.

# 6.1.1 Image comparison

The sensor provides two different methods for monitoring the correct sequence of sheets. One method is image comparison.

With image comparison, a sheet's image is taught into the system and all subsequent sheets are compared with this image. If the sheets are sufficiently similar, the system issues an "OK" evaluation, otherwise the evaluation is "NOK" (not ok). During image comparison, a shift in the sheet's position of up to 10 mm with respect to the taught-in sheet is permitted in a horizontal and vertical direction.

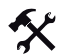

#### Teaching in a pattern sheet

- 1. Start the teaching process by setting the **TEACH** input or send the corresponding XML command to the sensor.
- 2. As soon as an active trigger edge is present, the pattern image is captured and stored in the sensor as a pattern.
- 3. Reset the input TEACH.

The teach-in process is completed.

## 6.1.2 Barcode

A barcode must be printed on the lower or upper edge of the sheet being checked. The VOS41\*-BIS system can read this barcode. The entire barcode must be positioned within the image field of the sensor. The code can be aligned horizontally or vertically within the image field.

The barcode is compared with a predefined barcode. The sensor issues the result "OK" if the barcode that was read corresponds with the stored barcode. The sensor issues the result "NOK" if the two barcodes do not correspond or the barcode could not be read. The barcode used for the comparison can be specified either as a value or defined by scanning in a barcode on a sheet.

The barcode you intend to read must have the following dimensions:

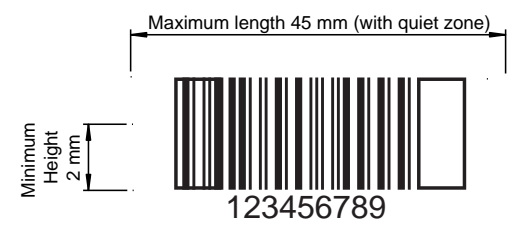

- Minimum bar width: 0.3 mm
- Barcode types: 2/5 interleaved, Code39, EAN128

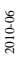

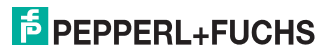

# 7 Operation

7.1 Inspection operating state

To start an inspection, proceed as follows:

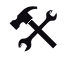

Image inspection

- 1. As soon as a rising edge is present at the trigger signal, an image is captured and a subsequent inspection is performed.
- 2. After the image is evaluated, the output STROBE issues a high signal.
- 3. The output RESULT issues the result of the inspection. Low = NOK, High = OK.

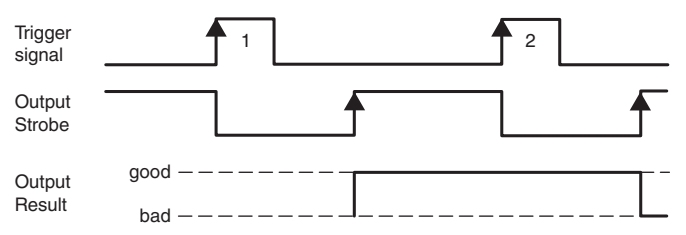

## 7.2 Teach-in operating state

To teach in a pattern, proceed as follows:

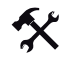

#### Teaching in patterns

1. Apply a high level signal at the TEACH output.

| Input<br>Teach    | _ <b>↑</b> |
|-------------------|------------|
| Trigger<br>signal |            |
| Mode              |            |
| Result            | good       |

- 2. A rising edge at the trigger input results in the capture of one or more images, depending on the teach mode.
- 3. The sensor selects the best image from all the captured images and teaches it in as a pattern.
- 4. The teaching process is completed when the Strobe output is set to high.
- The RESULT output issues a signal that indicates how successful the teaching process was: "High" = image detection taught in successfully

"Low" = image detection ration augment successfully "Low" = image detection not taught in successfully, the sensor operates in the gray value comparison mode.

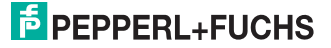

# 7.3 Network interface

The network interface is used to transfer data (parameters, images, software updates) and commands in both directions (host to sensor and sensor to host).

XML strings are used to transfer parameters, commands and results.

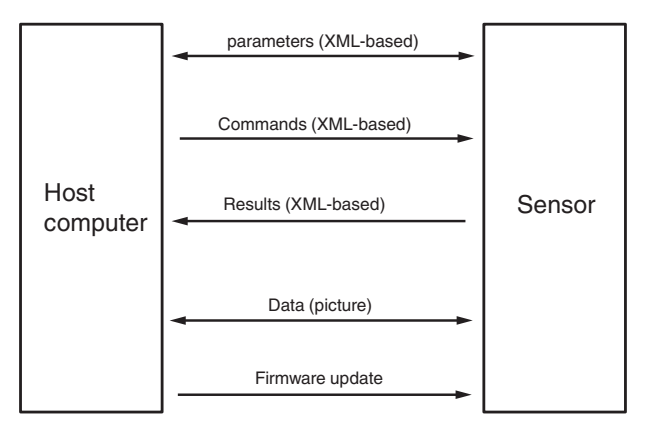

Figure 7.1: Network interface XML-Stings

Communication is established through TCP/IP via port 50005. The default IP address is 172.31.15.120.

Each data package consists of a pre-header and the actual data:

| Pre-header (length: 12 bytes) | Data (length varies) |
|-------------------------------|----------------------|

# 7.3.1 Pre-header

The pre-header is structured as follows:

| Byte<br>no.                     | Value          | Width   | Data<br>type | Description | Value range                                                                                                    |
|---------------------------------|----------------|---------|--------------|-------------|----------------------------------------------------------------------------------------------------|
| 00 01                           | 50 46          | 16 bit  | Char         | Constant    | "FP" = 5046h                                                                                                    |
| 02 03                           | 00 01          | 16 bits | Uint16       | Version     | Constant<br>Current = 00 01                                                                                                    |
| 04 05                           | 00 01          | 16 bits | Uint16       | Туре        | 00 01 = XML data     00 02 = "Image data" (image data in binary format)     00 03 = Reserved     00 04 = Reserved     00 05 = Firmware data (firmware update in Intel hex format)     00 06 = Reserved     00 07 = "Log data" (log data as XML text)     00 08 = "Result data" (result data as XML text) |
| 06 07                           | 00 00          | 16 bits | Uint16       | Status      | 00 00 h = Current image<br>40 00 h = Pattern image<br>80 00 h = Fault pattern                                                                                                    |
| 08 09<br>10 11                  | 00 00<br>12 34 | 32 bit  | Uint32       | Size        | Length of subsequent data                                                                                                    |
| Table 7.1: Pre-header structure |                |         |              |             |                                                                                                    |

2010-06

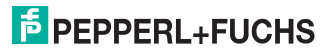

# 7.3.2 XML data

You can access the parameters of the sensor using XML data (type 00 01). The XML data is structured as follows:

<FUNCTION Modifier="SetSingleData"> <SENSOR Type="VOS410"> <SETTINGS> <CONFIGURATION Id="Command" Name="Command" Type="Command" Location="Command" Version="1"> <PARAMETER Id="Command" Version="1"> <PARAMETER Id="GetLastImg" Value="1"/> </CONFIGURATION> </SETTINGS> </FUNCTION>

You can enter one of the following command types under FUNCTION Modifier:

| FUNCTION Modifier="GetAllData"    | Sends the overall parameter tree         |
|-----------------------------------|------------------------------------------|
| FUNCTION Modifier="SetAllData"    | Sets a parameter tree                    |
| FUNCTION Modifier="GetSingleData" | Sends back an individual parameter value |
| FUNCTION Modifier="SetSingleData" | Sets an individual parameter             |

The individual parameters are addressed via **CONFIGURATION Id** and **PARAMETER Id**. The values can be found under Value. Descriptions of the individual parameters can be found in the appendix.see chapter 9.1

## 7.3.3 Commands to be executed

You can use SetSingleData and CONFIGURATION Id="Command" to send commands you wish to execute to the sensor in the form of a PARAMETER Id:

| PARAMETER Id="GetLastImage" | Sends back the last captured image             |
|-----------------------------|------------------------------------------------|
| PARAMETER Id="GetPatImg"    | Sends back the pattern image                   |
| PARAMETER Id="GetErrImg"    | Sends back the fault pattern                   |
| PARAMETER Id="SearchTest"   | Starts a teach-in process                      |
| PARAMETER Id="TriggerStart" | Triggers an image capture ("Software trigger") |

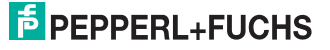

# 7.3.4 Image data

The image data (type 00 02) is transferred in the following format:

| Byte no.              | Value | Width                           | Data type         | Description  | Value range                      |
|-----------------------|-------|---------------------------------|-------------------|--------------|----------------------------------|
| 00 01                 | 00 01 | 16 bit                          | Uint16            | Format       | 01: SW 8 bit<br>02: SW 16<br>bit |
| 02 03                 | 12 34 | 16 bit                          | Uint16            | Width        | Width in<br>pixels               |
| 04 05                 | 34 12 | 16 bit                          | Uint16            | Height       | Height in<br>pixels              |
| 06 07                 | 12 34 | 16 bit                          | Uint16            | FrameCounter | Continuous<br>image<br>number    |
| 08 -                  | xx    | "Width *<br>Height *<br>Format" | Uint8 /<br>Uint16 | Data         | Image data                       |
| Table 7.2: Image data |       |                                 |                   |              |                                  |

## 7.3.5 Result data

The sensor responds to different actions or results by sending a result data set (type 00 08):

<SENSOR Version="1" Type="VOS410">

<SETTINGS>

```
<CONFIGURATION Id="Result" Name="Result" Type="Result"
```

Location="General">

<Result Id=...../>

</CONFIGURATION>

```
</SETTINGS>
```

</SENSOR>

Various values are transferred under Result Id, depending on the situation.

## After completing the teach-in process

| Result Id="TeachIndex"   | ValueType= Index of the image that was selected for the teach-in process in multiple image learning mode see chapter 9.1 |
|--------------------------|----------------------------------------------------------------------------------------------------|
| Result Id="TeachQuality" | ValueType= Variable indicating the suitability of the image                                                              |
|                          |                                                                                                    |

## After transferring an image

| Result Id="Image type:     | ValueType="PatImage" Transferred image is pattern image<br>ValueType="ActImage" Transferred image is current image<br>ValueType="ErrImage" Transferred image is error image |
|----------------------------|----------------------------------------------------------------------------------------------------|
| Result Id="Check"          | ValueType="X;Y;dX;dy" X/Y = Position of the search area, $dx/dy$ = Size of the search area                                                                                  |
| Result Id="Ref"            | ValueType="X;Y;dX;dy" X/Y = Position of the reference area, dx/dy= Size of the reference area                                                                               |
| Result Id="Operating mode" | ValueType="Correlation" Image comparison operates in correlation mode ValueType="Graylevel" image comparison operates in gray value mode                                    |

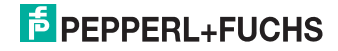

# 8 Troubleshooting

# 8.1 What to do in the event of an error

Before requesting a service call, please check that the following actions have been taken:

- Test the equipment according to the following checklists,
- Telephone assistance from the Service Center in order to isolate the problem.

#### Checklist

| Error                       | Cause                                                                 | Remedy                                                                                                    |
|-----------------------------|-----------------------------------------------------------------------|----------------------------------------------------------------------------------------------------|
| "PWR" LED not lit up        | The power supply is switched off.                                     | Check whether there is a<br>reason for it being switched<br>off (installation or<br>maintenance work etc.).<br>Switch the power supply on,<br>if necessary.  |
| "PWR" LED not lit up        | The M12 socket is not<br>connected to the connector<br>on the sensor. | Connect the 8-pin M12<br>socket to the sensor and<br>tighten the cap nut by hand.                                                                            |
| "PWR" LED not lit up        | Wiring fault in the splitter or control cabinet.                      | Check the wiring carefully and repair any wiring faults.                                                                                                    |
| "PWR" LED not lit up        | Supply cable to the sensor is damaged.                                | Replace the damaged wire.                                                                                                    |
| No connection to the device | Network cable not connected.                                          | Connect the network cable.                                                                                                    |
| No connection to the device | Wrong network cable used.                                             | Direct connection between<br>PC and device: Use a<br>crossover network cable.<br>Connection via an existing<br>network: Use a twisted-pair<br>network cable. |

If none of the above remedies correct the problem, please contact the Service Center.
Please have the fault patterns and version number of the sensor. The version number can be found at the bottom left of the operator interface.

# PEPPERL+FUCHS

# 9 Appendix

# 9.1 Parameters

You can access the sensor parameters directly via the XML commands SetSingleData and GetSingleData. Each parameter is allocated a CONFIGURATION Id and PARAMETER Id.

## General parameters: CONFIGURATION ID="General"

| PARAMETER Id="IPAddress"  | Value=IP address where the VOS412 can<br>be accessed in the network |
|---------------------------|---------------------------------------------------------------------|
| PARAMETER Id="SubNetMask" | Value=Subnet mask for TCP/IP network                                |
| PARAMETER Id="Gateway"    | Value=Gateway in the TCP/IP network                                 |

#### Operating mode parameters: CONFIGURATION Id="VOS410"

| PARAMETER Id="InspectionMode"            | Value="BARCODE_INSPECTION":<br>"Barcode" mode<br>Value="PATTERN_INSPECTION": "Image<br>comparison" mode                                                                                                    |
|------------------------------------------|----------------------------------------------------------------------------------------------------|
| PARAMETER Id="TeachMode"                 | Value="TEACH_MODE_1_1_1": One image<br>is captured at one position on one sheet<br>with one exposure<br>Value="TEACH_MODE_TRIPLE": 3 images<br>are captured on one sheet with 3 different<br>exposures. Images are captured at 1-5<br>positions on the sheet, the number of<br>positions is defined with the parameter<br>CapturePositionsOnPage |
| PARAMETER<br>Id="CapturePositionsOnPage" | Value=Number of image capture positions<br>on one sheet                                                                                                    |
| PARAMETER Id="TeachTimeout"              | Value=Time in ms after which the teaching<br>process is stopped<br><b>CAUTION:</b> When the optimal image is<br>captured, the taught-in data is stored in the<br>permanent flash memory on the sensor. The<br>saving process lasts another few seconds,<br>which extends the overall teaching process                                            |
| PARAMETER Id="FlashStart"                | Value=Start value flash duration (in 10 µs) in<br>image capture modes with several<br>exposures                                                                                                    |
| PARAMETER Id="FlashStep"                 | Value≕incremental flash duration (in 10 µs)<br>for image capture modes with several<br>exposures                                                                                                    |

### Image comparison mode parameters CONFIGURATION Id="PatternSearch"

| PARAMETER ID="RoiXStart"   | Value=Horizontal start position of the search area in pixels (default value is 248) |
|----------------------------|-------------------------------------------------------------------------------------|
| PARAMETER Id="RoiYStart"   | Value=Vertical start position of the search area in pixels (default value is 112)   |
| PARAMETER Id="Tolerance X" | Value=Width of the search area in pixels (default value is 752)                     |
| PARAMETER Id="Tolerance Y" | Value=Height of the search area in pixels<br>(default value is 480)                 |

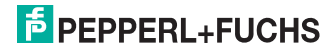

## Barcode mode parameters: CONFIGURATION Id="Barcode"

| PARAMETER Id="CompareCode"    | Value=Comparison string                                                                                                    |
|-------------------------------|----------------------------------------------------------------------------------------------------|
| PARAMETER Id="Code39"         | Value="0": Code39 deactivated<br>Value="1": Code39 active                                                                                |
| PARAMETER Id="Code128"        | Value="0": Code128 deactivated<br>Value="1": Code128 active                                                                              |
| PARAMETER Id="Code25"         | Value="0": Code 2/5 interleaved deactivated Value="1": Code 2/5 interleaved active                                                       |
| PARAMETER Id="PharmaCodeOnly" | Value="0": Pharmacode deactivated<br>Value="1": Pharmacode active, barcode<br>deactivated                                                |
| PARAMETER Id="StartAutomatic" | Value="0": No automatic search<br>Value="1": Automatic search, "Orientation",<br>"XStart", "YStart", "XEnd" and "YEnd" have no<br>effect |
| PARAMETER Id="XStart"         | Value=First column for barcode search with<br>StartAutomatic Value="0"                                                                   |
| PARAMETER Id="YStart"         | Value=First line for barcode search with<br>StartAutomatic Value="0"                                                                     |
| PARAMETER Id="XEnd"           | Value=Last column for barcode search with<br>StartAutomatic Value="0"                                                                    |
| PARAMETER Id="YEnd"           | Value=Last line for barcode search with<br>StartAutomatic Value="0"                                                                      |
| PARAMETER Id="Orientation"    | Value="hor": Barcode and Pharmacode only<br>search horizontally<br>Value="ver": Barcode and Pharmacode only<br>search vertically         |

# 9.2 Technical data

| General data         |                                                          |
|----------------------|----------------------------------------------------------|
| Resolution           | 752 x 480 pixels                                         |
| Read distance        | 60 mm or 90 mm (depending on the device)                 |
| Depth of focus       | ± 5 mm                                                   |
| Read field           | 70 mm x 44 mm or 80 mm x 50 mm (depending on the device) |
| Type of light        | Integrated LED flash (white)                             |
| Cycle time           | < 150 ms                                                 |
| Object speed         | max. 4 m/s                                               |
| Display/controls     |                                                          |
| Operating display    | Green LED: Ready for operation                           |
| Electrical data      |                                                          |
| Operating voltage    | 10 30 V DC                                               |
| Current consumption  | 200 mA                                                   |
| Interface 1          |                                                          |
| Connection interface | Ethernet                                                 |
| Protocol             | TCP/IP                                                   |

2010-06

| Transfer rate             | 100 MBit/s                                                   |
|---------------------------|--------------------------------------------------------------|
| Cable length              | max. 30 m                                                    |
| Input                     |                                                              |
| Input voltage             | External supply 24 V ± 15% PELV                              |
| Switching current         | 3.5 mA at 24 V DC                                            |
| Cable length              | max. 30 m                                                    |
| Output                    |                                                              |
| Number/Type               | 3 electronic outputs, PNP                                    |
| Operating mode            | PNP optically isolated, short circuit and overload resistant |
| Switching voltage         | 24 V                                                         |
| Switching current         | max. 100 mA per output                                       |
| Cable length              | max. 30 m                                                    |
| Ambient conditions        |                                                              |
| Ambient temperature       | 0 45 °C                                                      |
| Storage temperature       | -20 60°C                                                     |
| Mechanical data           |                                                              |
| Degree of protection      | IP65                                                         |
| Connection                | 8-pin M12 connector, 4-pin M12 socket                        |
| Enclosure                 | Die-cast zinc, powder-coated                                 |
| Lens                      | Glass                                                        |
| Mounting                  | 4 x M5 thread                                                |
| Weight                    | Approx. 730 g                                                |
| Table 9.1: Technical data |                                                              |

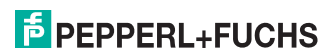

# FACTORY AUTOMATION – SENSING YOUR NEEDS

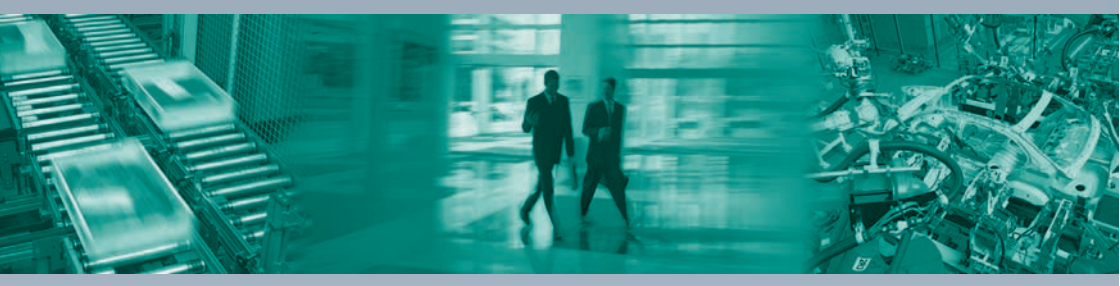

Pepperl+Fuchs sets the standard in quality and innovative technology for the world of automation. Our expertise, dedication, and heritage of innovation have driven us to develop the largest and most versatile line of industrial sensor technologies and interface components in the world. With our global presence, reliable service, and flexible production facilities, Pepperl+Fuchs delivers complete solutions for your automation requirements – wherever you need us.

#### Contact

Pepperl+Fuchs GmbH Lilienthalstraße 200 68307 Mannheim - Germany Tel. +49 621 776-27-4411 - Fax +49 621 776-27-4411 E-mail: fa-info@pepperl-fuchs.com

#### **Worldwide Headquarters**

Pepperl+Fuchs GmbH · Mannheim · Germany E-mail: fa-info@pepperl-fuchs.com

USA Headquarters Pepperl+Fuchs Inc. · Twinsburg, OH · USA E-mail: fa-info@us.pepperl-fuchs.com

Asia Pacific Headquarters Pepperl+Fuchs Pte Ltd · Singapore Company Registration No. 199003130E E-mail: fa-info@sg.pepperl-fuchs.com

# www.pepperl-fuchs.com

Subject to reasonable modifications due to technical advances Copyright Pepperl+Fuchs • Printed in Germany

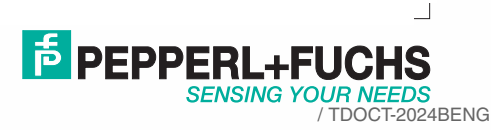

07/2010